汎用極点図データ処理

ODFPoleFigure2ソフトウエア

Ver.3.06Y

2012年12月30日 *HelperTex Office* 

- 目次
- 1. 概要
- 2. 特徴
- 3. データの流れ
- 4. プログラムの使い方
- 5. 主な機能
- 6. 配向評価総合パッケージ CTR ソフトウエアとの連動
- 7. デモデータによる動作確認
  - 7.1 処理データ選択
  - 7.2 測定データ評価
  - 7.3 測定バックグランド強度の修正
  - 7.4 平滑化
  - 7.5 RD補正
  - 7.6 吸収補正
  - 7.7 Defocus補正
  - 7.8 一括データ処理を行う。
- 8. Uxdフォーマットの読み込み
  - 8.1 予め、Uxd フォーマットから ASC フォーマットに変換する方法
  - 8.2 直接変換方法
  - 8.3 MulTexデータの場合
- 9. PANalyticalデータの読み込み
  - 9.1 予め、txt、xrdml7<sup>t-マット</sup>からASC7<sup>t-マット</sup>に変換する方法
  - 9.2 直接変換方法

特徴

1. 概要

本ソフトウエアは、当社で開発した配向評価総合パッケージ CTR ソフトウエアの中核となるソフトウエ アであり、国内外 X 線メーカの測定データに各種補正を行い、世界で最もポピュラーな ODF 解析ソフトウ エアを手軽に使えるよう配慮してあります。

#### 2. 特徴

すべてのプログラムが java で記述されている。(Windows のどの OS 上でも動作) サポートされていない測定データでも簡単に取り込める(簡単に追加可能) 複数の測定データを一括データ処理 データ処理

バックグランド削除、バックグランド修正、平滑化、RD 補正、吸収補正、defocus 補正、規格化 処理のビジュアル化

バックグランドプロファイルの確認と修正バックグランドの確認

平滑化処理画面を参考に適切値を選択

RD 補正処理画面を参考に適切値を選択

吸収補正量画面を表示

Defocus 補正量を表示

入力極点図と処理後の極点図を同時表示

処理条件を10ckにより、常に同一条件による処理を可能にする。

利用目的が品質管理用なら、ファイル選択、一括処理で、ODF入力データ作成は10秒以内で終了

3. データの流れ

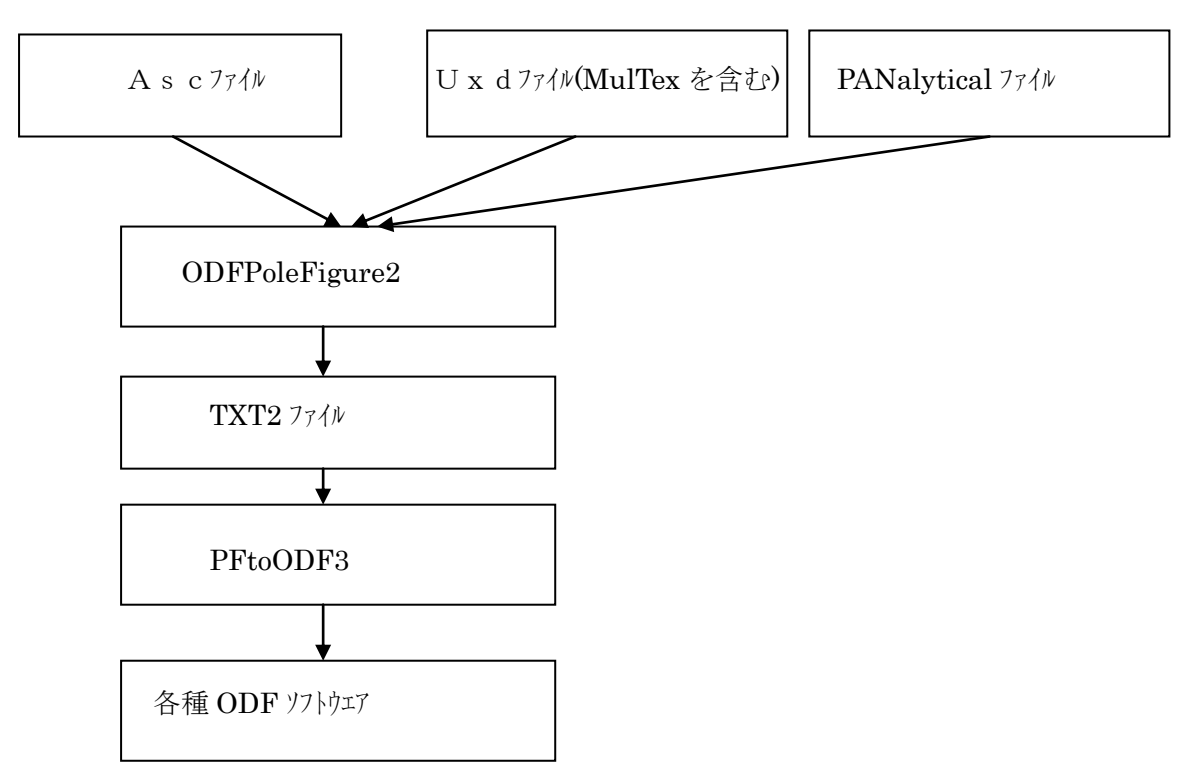

# 4. プログラムの使い方

### C:¥CTR¥bin¥ODFPoleFigure2.jar ファイルをマウスでクリック

5. 主な機能

| InitSet BGMode Measure Cr<br>RINTPoleFigure<br>Uxad PoleFigure<br>PANa PoleFigure<br>メーカ切り替え                                                                                                    |
|----------------------------------------------------------------------------------------------------|
| Background delete mode<br>「 C DoubleM. C SingleM. C LowM. C HighM. C Nothing Background defocus DSH1.2mm+Schulz+RSH5mm 」<br>Peak slit 7.0 mm BG Slit 7.0 mm J BGlevel=BGlevel * PeakSlit / BGSlit BG Scope 80 deg. 90 deg. Set Disp<br>ハッックケッフント*選択と修正                                                                                                    |
| Files select       ASC(RINT-PC)       Calcration Condition       Previous       Nex       入力、表示デーウ選択         Smoothing       Image: Structure of the structure of the structure of th                                                                                                    |
| ODFPoleFigure2 3.00YT[13/b9/30] by CTR     Interaction Condition Free OverlapRevision                                                                                                    |
| Files select       ASC(RINT-PC)       Calcration Condition       Previous       Next                                                                                                    |
| Backgroud delete mode<br>O DoubleM. SingleM. LowM. HighM. Nothing Background defocus DSH1.2mm+Schulz+RSH5mm<br>Peak slit 7.0 mm BG Slit 7.0 mm BGlevel=BGlevel * PeakSlit / BG BG Scope 80 deg. 90 deg. Set Disp                                                                                                    |
| Schulz reflection method       Absorption coefficien       13.9       1/cm       Penetration dep       0.1       cm       2Theta       0.0       dee.       0       1/Kt       Profile         Defocus file Select       Image: Color of the select       Image: Color of the select       Image: Color o                                                                                                    |
| Defocus function files dir(Calc unbackdefocus)     185mm-DSH12-RSH5mm     Init 014, Deform unbu Erop(  imit)/olup=0.0) ▼ 0.1/Ba Profile                                                                                                    |
| Defocus function files dir (Calc backdefocus)     DSH1.2mm+Schulz+RSH5mm                                                                                                    |
| Smoothing for ADC     OutFiles       Cycle     2     Points     4     Disp     OTXT(Pole)     Asc(Pole)     TXT2(Pole)     Cancel     Calc     ODF File                                                                                                    |
|                                                                                                    |
| AbsCalc<br>「Schulz reflection method 」Absorption coefficien 13.9 1/cm Penetration depth 0.1 cm 2 2Theta 0.0 deg. © 1.Att Profile 吸収補正指定                                                                                                    |
| Defocus file Select                                                                                                    |
| C diptoo_product Tall     The diptoo_product Tall     The diptoo_product Tall     The diptoo of tall     The diptoo of tall     The |
| C Defocus function files dir(Calc backdefocus) DSift 2mm+Schulz+RSHSmm マ Lmt Alfa Defocus value Free(LimitValue=0.0) マ いれる Profile                                                                                                    |
| Smoothing for ADC<br>Cycle 2 Points 4 Disp<br>平滑化指定                                                                                                    |
| Standardize<br>C TXT(Pole) C Asc(Pole) ⓒ TXT2(Pole)<br>作成デ →指定 Cancel Celc ODF File 計算実行                                                                                                    |

6. 配向評価総合パッケージ CTR ソフトウエアとの連動

メニューの ToolKit から以下のカテゴリプルダウンメニューを表示、選択で別の画面が表示される。

| File Li   | near             | ToolKit | Help    | InitSet  | BGMode |
|-----------|------------------|---------|---------|----------|--------|
| Files sel |                  | PFto    | DDF3    |          | -      |
| Noc(Ki    | мт-го,           | SoftV   | /are    |          | _      |
| Calcratio | on Conc<br>vious | Image   | eTools  |          |        |
|           | nuus             | PopL    | ATools  | i        |        |
| Backgr    | oud de           | ODFA    | AfterTo | iols     |        |
|           | 🖸 Douk           | PoleC   | Drienta | tionTool | s P    |
| Dook oli  | + 7.0            | DataB   | BaseTo  | ols      | B      |
|           |                  | Fiber   | rTools  |          |        |
| AbsCa     | IC<br>Schulz     | Stand   | lardOE  | )FTools  | or     |
|           |                  | Defoc   | usToo   | ls       |        |
|           | s file Se        | Clust   | terTool | ls       |        |
|           | O Defi           | Invers  | seTool  | s        | 5)     |
|           | C. Defi          | Meas    | ureDat  | atoASC   | Tools  |
|           | S Den            |         |         |          |        |

e PopLATools M ODFAfterTools PoleOrientationTools

たとえば、

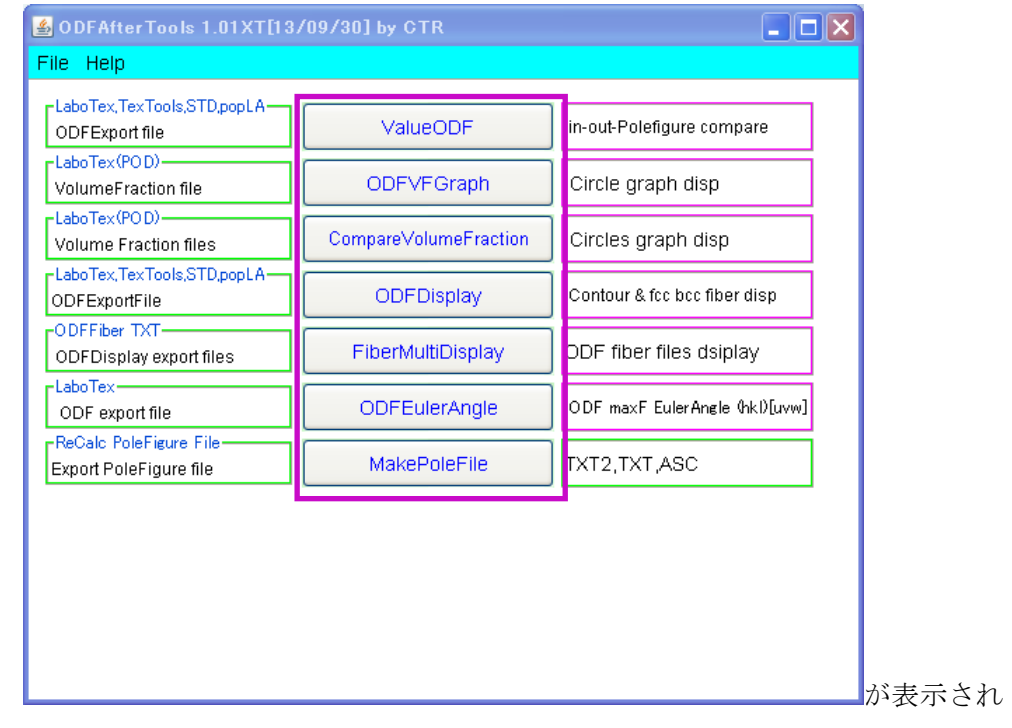

更に中央のアプリケーション名を選択すると、各種ソフトウエアが動作します。

7.1 処理データ選択

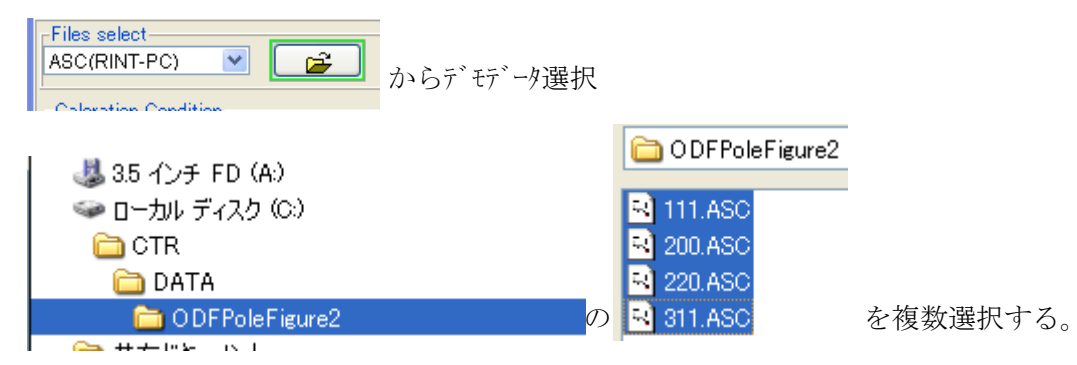

選択した測定データを表示します。指数と最大強度が表示

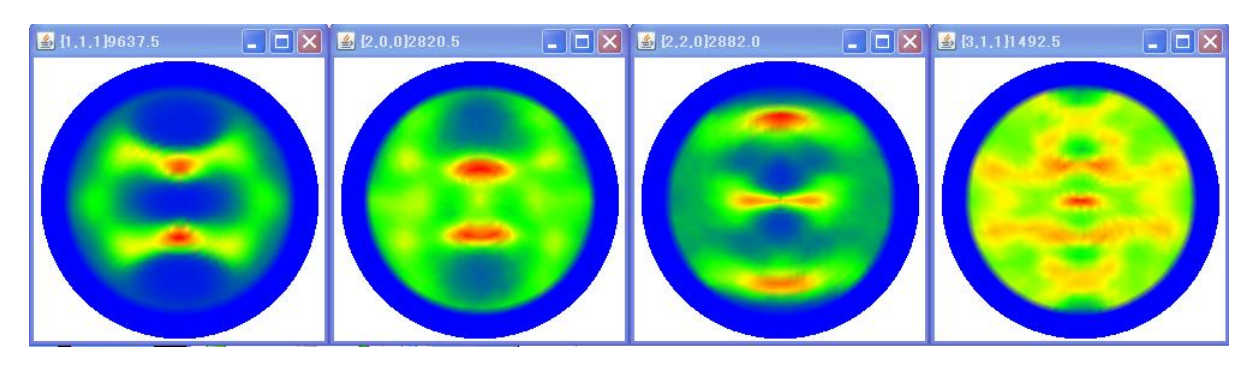

7. 2測定データ評価

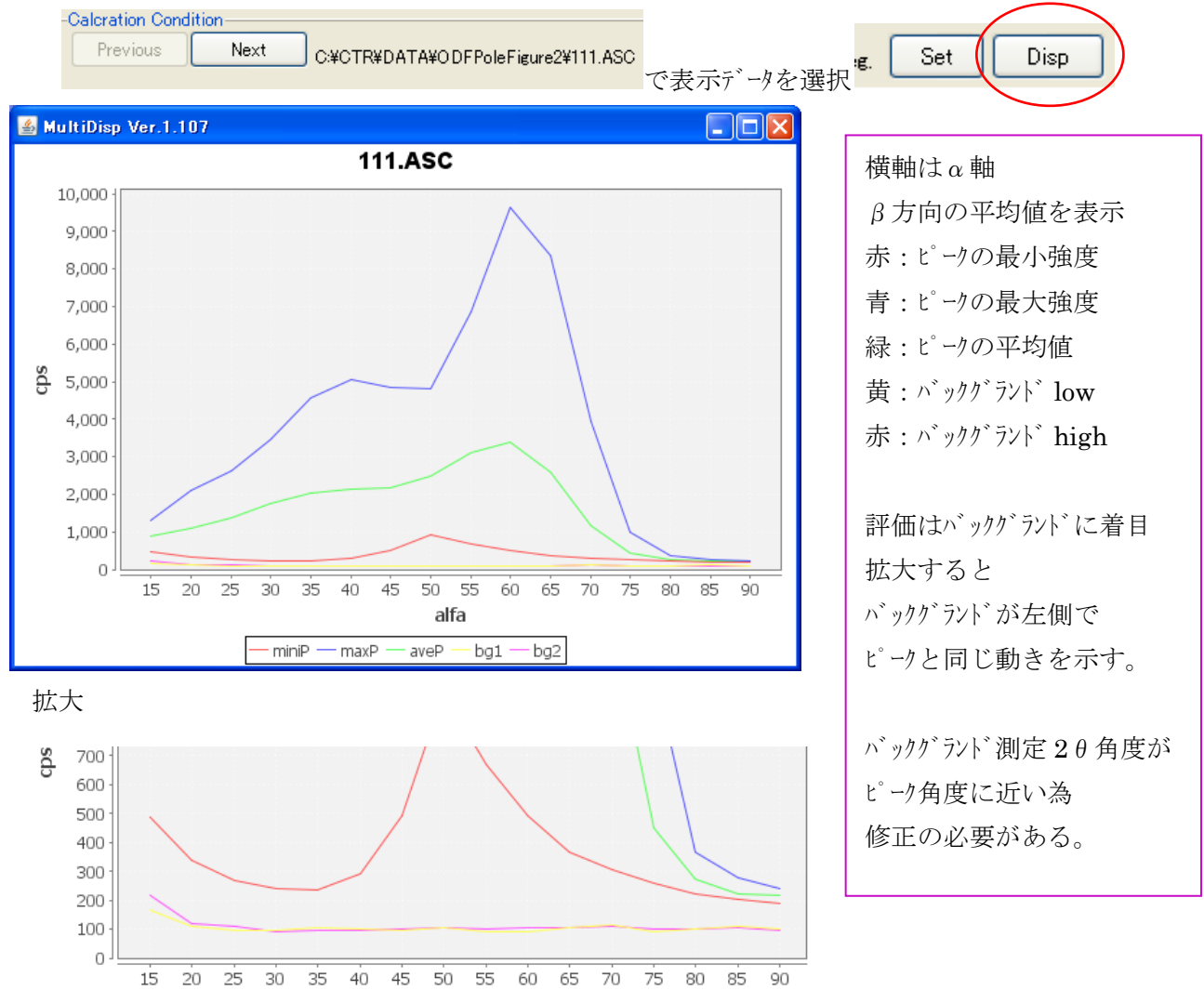

<sup>7. 3</sup> 側足ハツツクフマド强度の修正

α軸に対するバックグランド強度プロファイルは、defocus 曲線と同じような傾向があり、通常極点図の 外側になるに従って、強度が減衰します。メニューの BGMode から defocus を選択

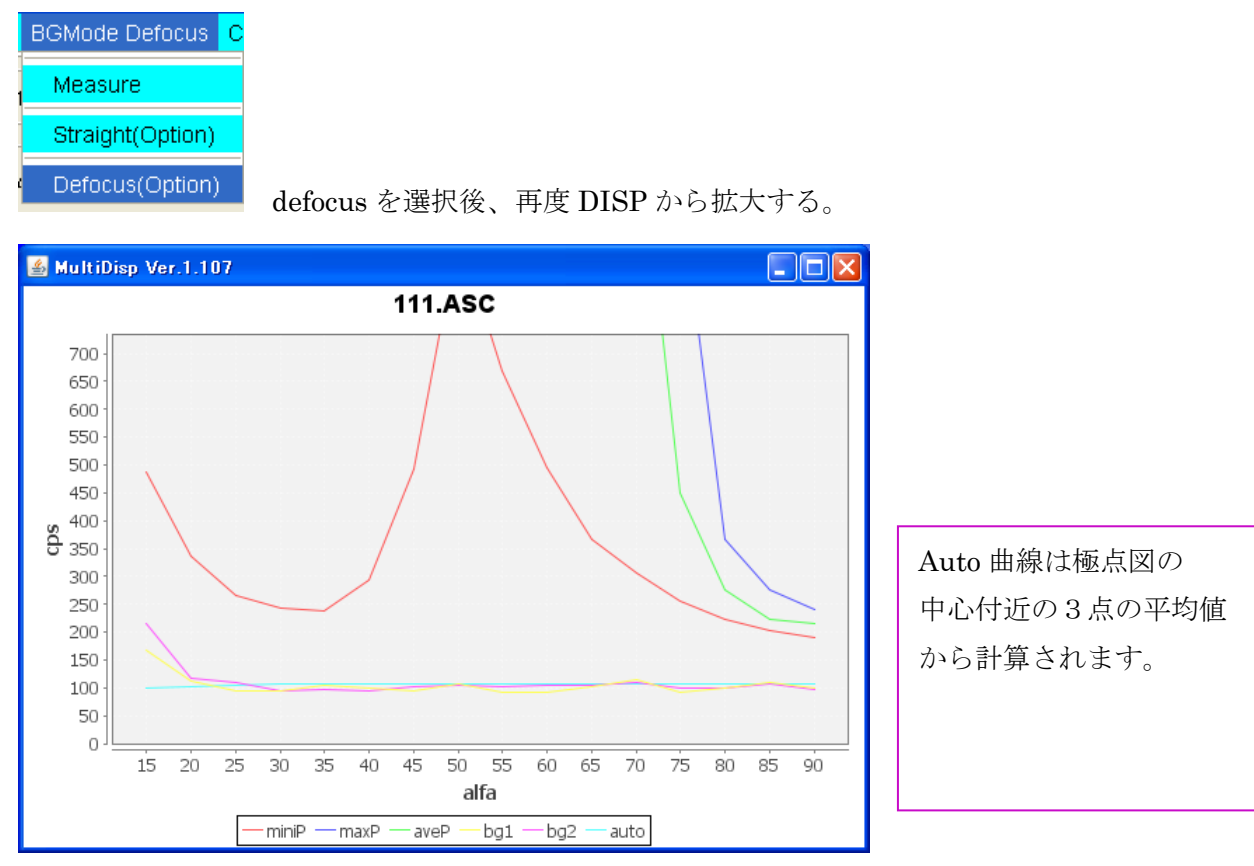

水色:Auto曲線が表示される。この曲線をバックグランド強度として修正されます。

#### Auto 曲線の変更

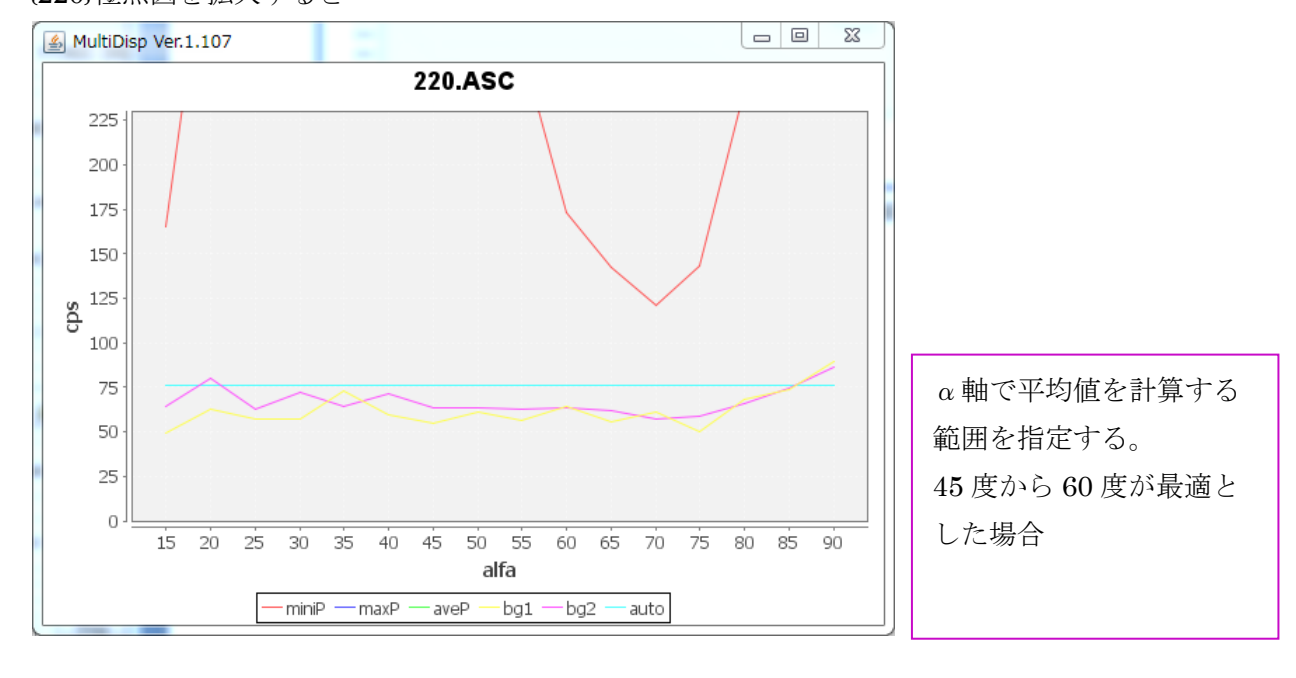

{220}極点図を拡大すると

BG Scope 45 deg. 60 deg. Set Disp

45 度から 60 度を入力し Set する。

再度 DISP と拡大で

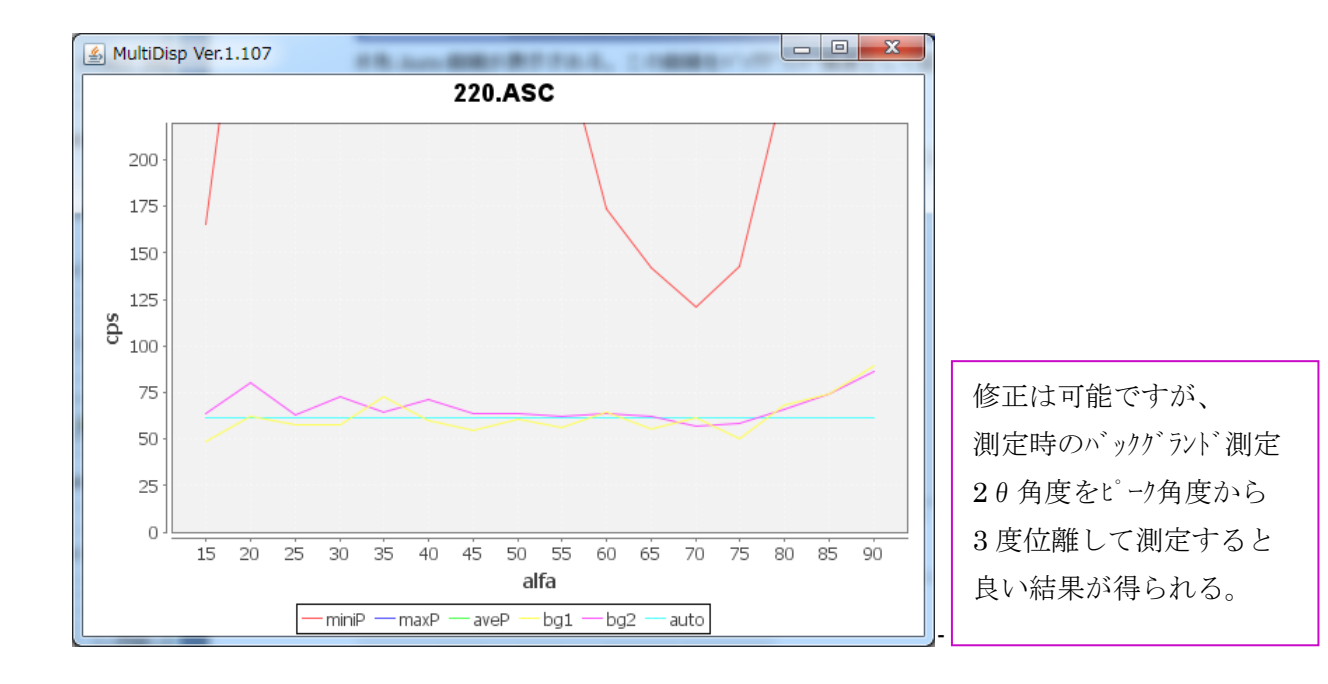

この修正機能は、マグネシウムなどに見られる極点図の中心付近のバックグランド対策に有効になります。

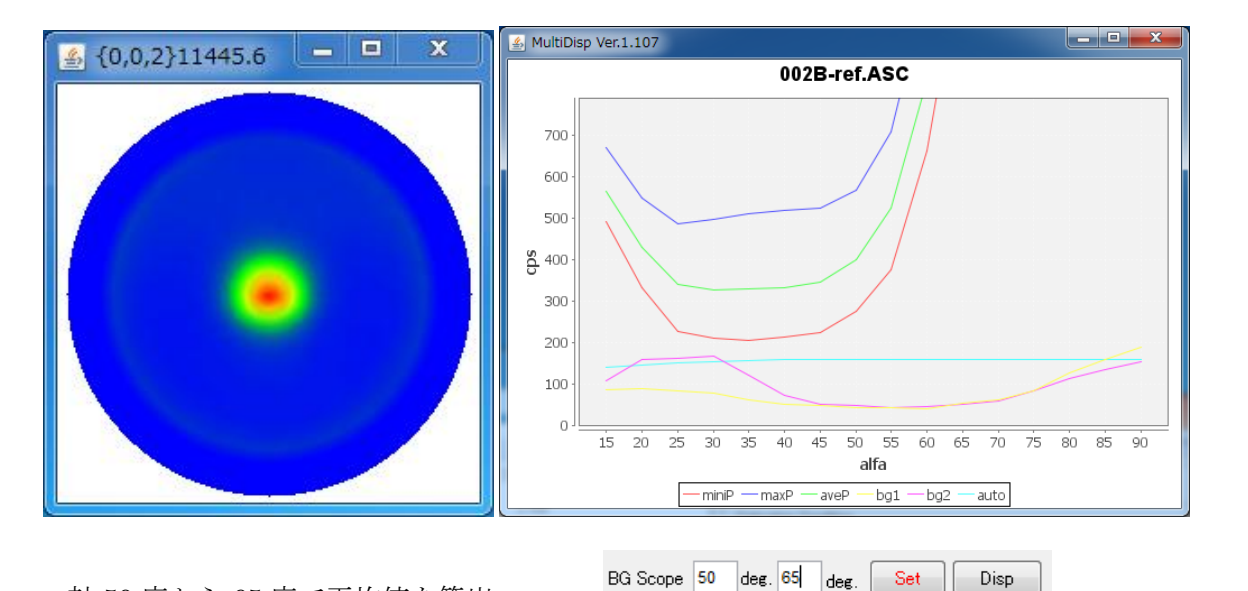

α軸 50 度から 65 度で平均値を算出

- • × 🛓 MultiDisp Ver.1.107 002B-ref.ASC sd 350 60 65 alfa - miniP - maxP aveP -bg1 --bg2 auto

7. 4平滑化

結晶粒が荒い場合、測定データに一粒毎のピークが現れます。大きなピークが残ると、ODF などの解析結果 に影響します。平滑化の手法と平滑化点数を選び、最適化を行う。

| ⊢rSmoothing —       |                 |        |
|---------------------|-----------------|--------|
| <b>□</b> 5 <b>-</b> | Arithmetic mean | ▼ Disp |
| - PD                |                 |        |

Disp では選択されているデータの最大強度が存在する  $\alpha$  軸位置の  $\beta$  軸方向のプロファイルと、平滑化を行った プロファイルが表示される。平滑化方向は  $\alpha$  軸と  $\beta$  軸双方に平滑化を行っている。

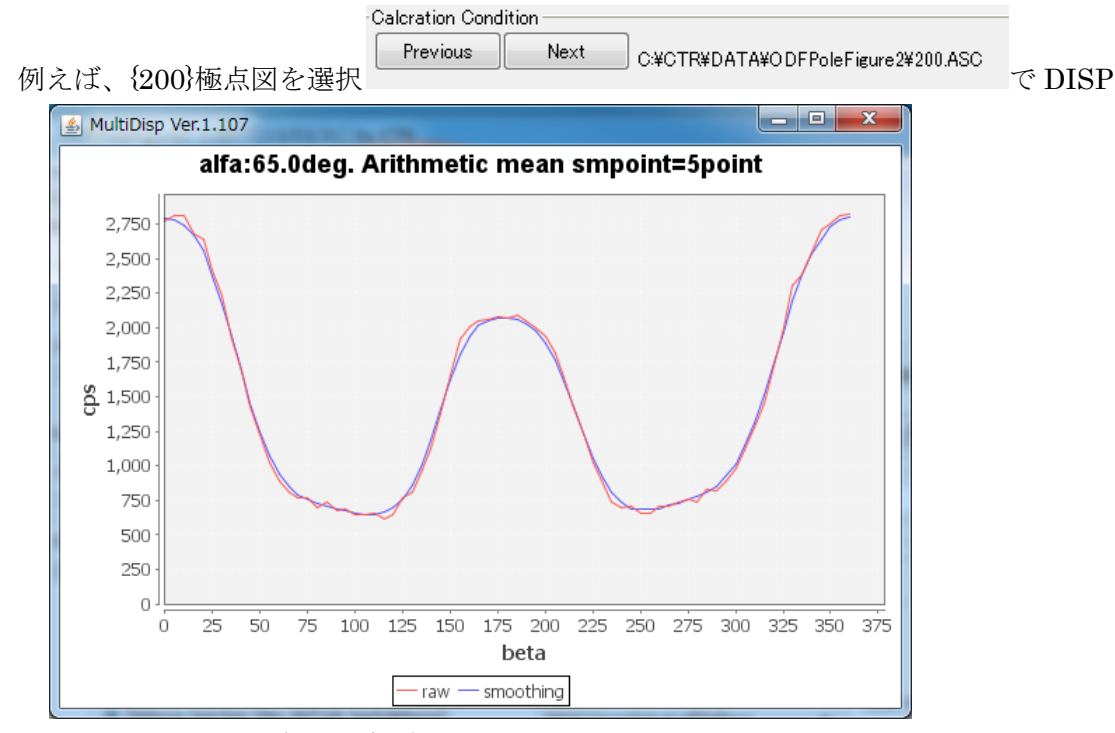

### 平滑化パラメータは全ての極点図で共通です。

平滑化の手法は

| _Smoothing - |                       |      |
|--------------|-----------------------|------|
| 5 -          | Arithmetic mean 🛛 👻   | Disp |
| - RD         | Arithmetic mean       |      |
| 0.0          | Savitzky-Golay mean   | Disp |
| Smoothing f  | or ADC<br>2  Points 4 | Disp |

| Arithmetic        |
|-------------------|
| 指定した点数の移動平均       |
| Savitzky-Golay    |
| 重み付き移動平均          |
| Smoothing for ADC |
| Savitzky の負の重みつけが |
| ない手法、             |
| 大きな平滑化が行えるが、      |
| 最大強度が下がります。       |
|                   |
|                   |
|                   |

#### 7. 5 R D 補正

RD(Rolling Direction)は圧延された材料がはき出される方向であるが、その方向を極点図測定時に システムで決まった方向に取り付ける。しかし、この取り付けが曲がっていると、回転した極点図として 測定される。RD-マイナス RD ラインに対し、回転により対称極点図にする機能である。

**RD-DISP**は、選択されている極点図の最大強度の $\alpha$ 軸角度における $\beta$ 軸方向の $7^{\circ}$   $^{17}$   $4^{10}$ を表示する。 例えば、{111}極点図を選択し DISP では

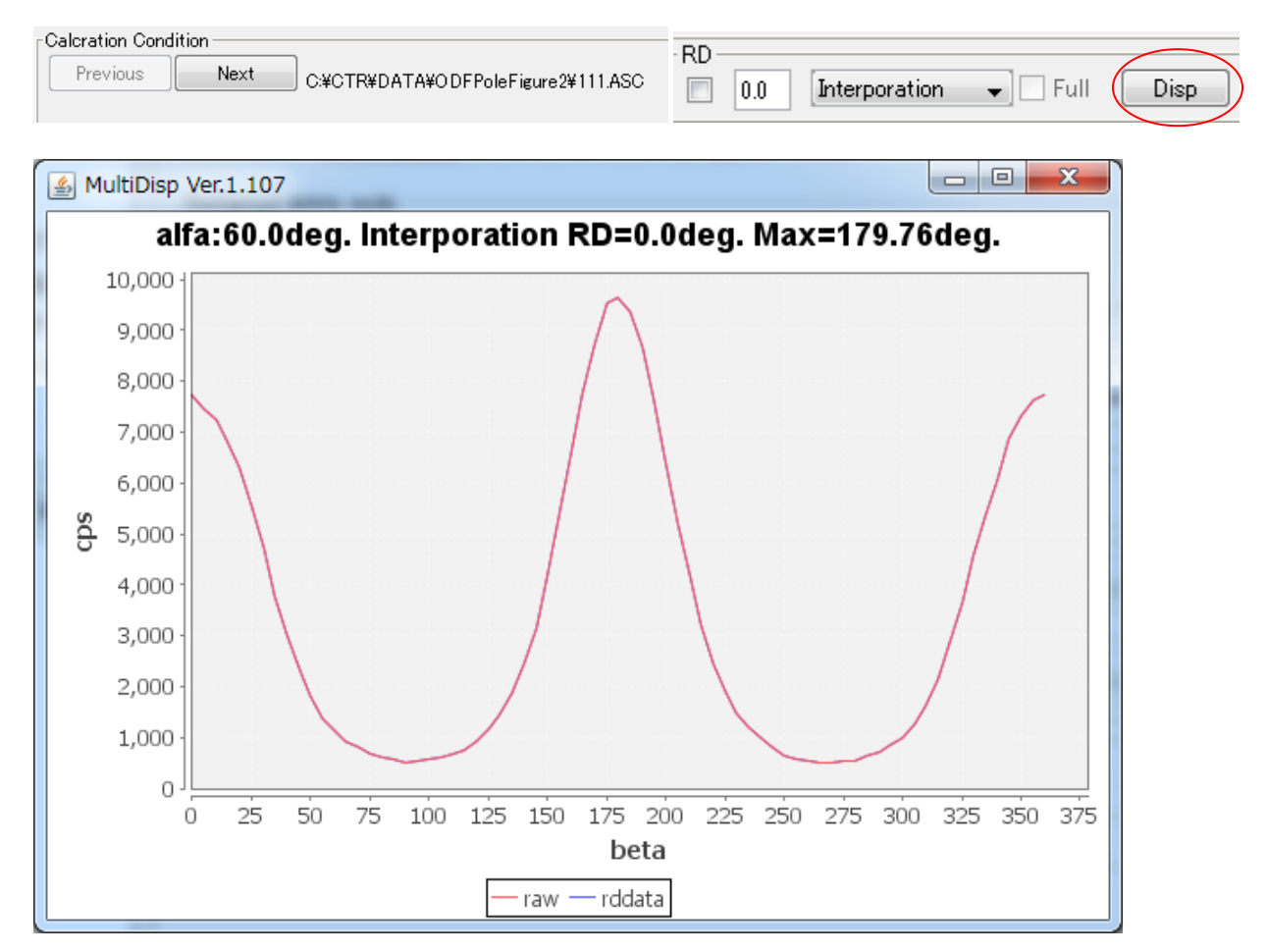

ビークプ<sup>ロファイルがシャープ</sup>な極点図を選択し、最大強度のβ角度を確認 最大強度角度が、0,45,90のよう角度を示す極点図で決定する。

このパラメータも全ての極点図に対して共通に使われる。

#### 7. 6吸収補正

XRDによる方位測定では EBSD に比べ、若干深さ方向の方位も測定されていると言われています。 吸収が少ない材料では、より深い位置からの反射があり、この影響は Defocus と区別がし難くなりま す。しかし吸収の大きな試料における反射法極点図測定では、吸収の影響は少ない。

透過法では、吸収係数と試料厚さを掛け合わせた値が 1.0 に近いと吸収の影響は少なくなります。 アルミニウム 1mm を Cu 管球で測定した吸収補正曲線

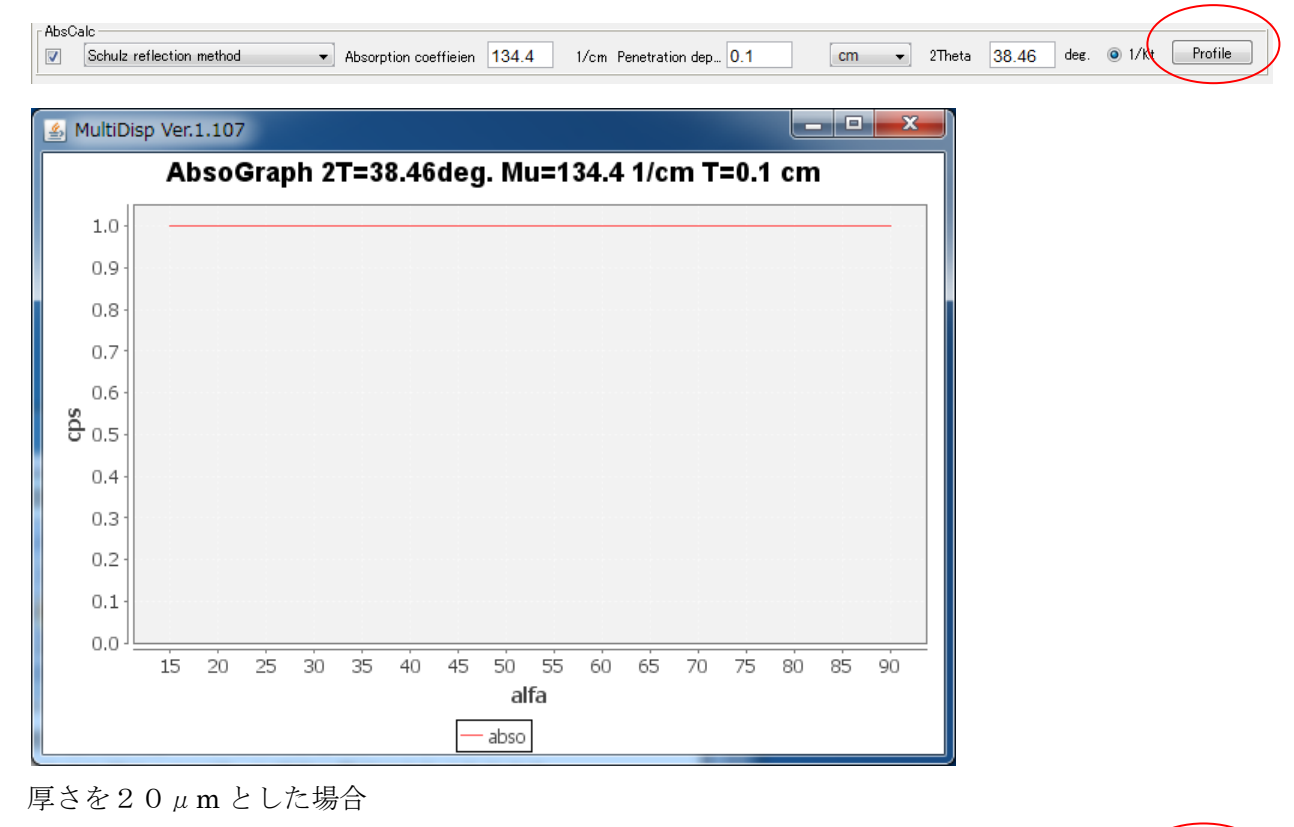

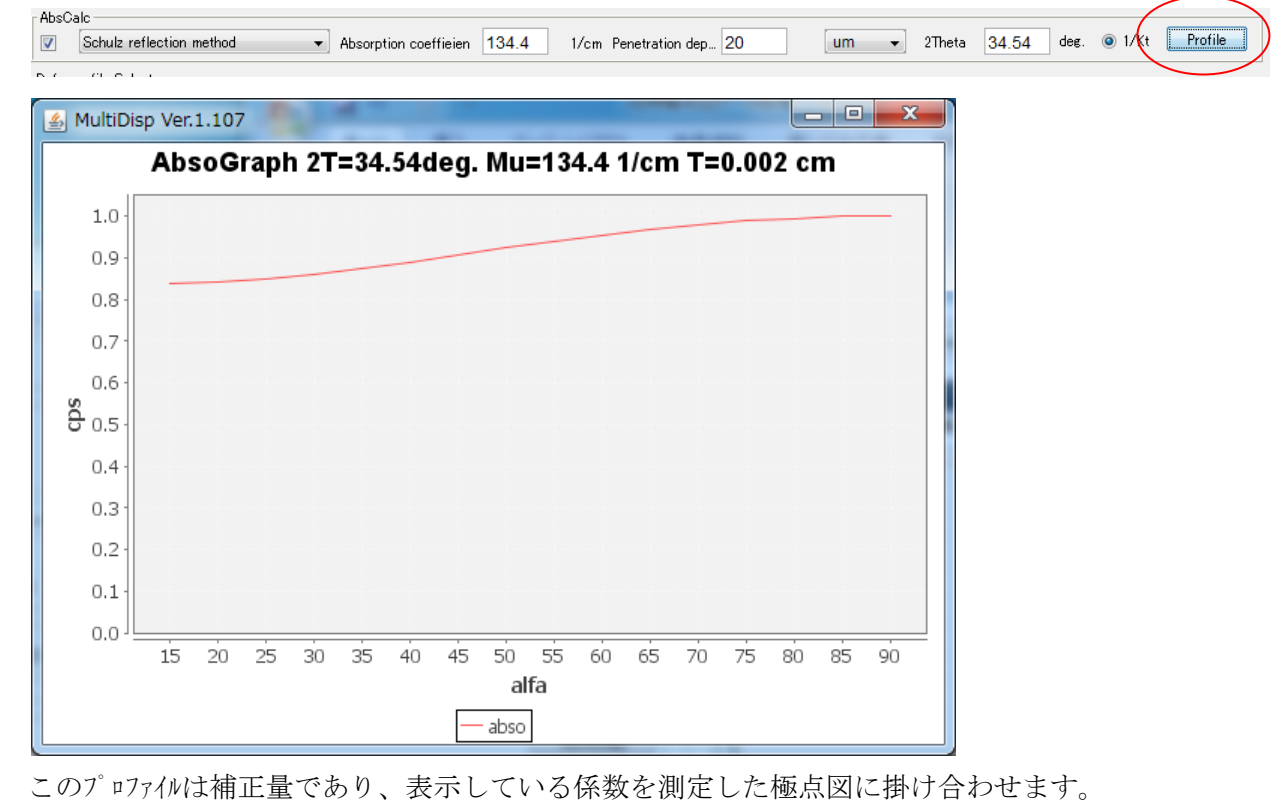

#### 7. 7 Defocus補正

反射法極点図測定では、X線ビームに対し、試料を煽って測定を行う。煽り方向にはSchulz スリットで 制限しているが、多少の広がりがある。この為、この広がりが試料を煽ることで、回折線も広がり 有限な受光スリットからはみ出し、回折強度の低下が生じる。この現象が Defocus であり、測定2θ角度が 低角度、受光スリットが狭い場合、大きく落ち込み、補正量が大きくなる。

補正曲線は、測定試料と同じ材質の無配向試料を測定して補正する。被検試料測定時、受光スリット幅は無配 配試料測定と同一でなければならない。無配向試料が得られない場合、計算で求める。

|      | defocusTABLE 選択                                  | 選択された defocusTABLE                    | テキスト表示                                              |
|------|--------------------------------------------------|---------------------------------------|-----------------------------------------------------|
| Defo | © Defocus functions file                         | WODFPoleFigure¥defocus¥Al-defocus.txt | TextDisp                                            |
|      | O Defocus function files dir(Calc unbackdefocus) | BB185mm                               |                                                     |
|      | Defocus function files dir(Calc backdefocus)     | DSH12mm+Schulz+RSH5mm                 | focus value Free(LimitValue=0.0) 🔹 💿 1/Ra 🛛 Profile |
|      | ての角度、全てのスリット幅に対応 TAB                             | LE1 全ての角度、全てのスリット幅に対応                 | な TABLE2 ブロファイル表示                                   |

テキスト表示は、選択された TABLE を表示、各反射が多項式で示される。

| 🖉 TextDicplay 1 105                                                                                                    |
|----------------------------------------------------------------------------------------------------|
| File Help                                                                                                    |
| filename, alfanumber, alfastartangle, alfastep, function-n, mm, 10/09/26 DefocusCalc 1.413gT by CTR<br>filename, alfanumber, alfastartangle, alfastep, function-n, mm, 10/09/26 DefocusCalc 1.413gT by CTR<br>111_defocus.txt, 16, 0, 0, 5, 0, 5, 7, 0, 1.0095342126491305, 8, 984972642907894E-4, -1.178758229496845E-4, 5, 352678055912772E-6, -9, 909609499755577E-8, 4, 125193843325933E-10<br>200_defocus.txt, 16, 0, 0, 5, 0, 5, 7, 0, 1.0139580902861565, 9, 110030051439242E-4, -1.2620517634483509E-4, 5, 855272333375678E-6, -1.0074336510722482E-7, 3, 876338843842403E-10<br>220_defocus.txt, 16, 0, 0, 5, 0, 5, 7, 0, 1, 018395300893846, 0, 0012336471185540841, -1.6144397170542147E-4, 6, 76608648926622E-6, -1.0054937082215282E-7, 3, 5679514628711276E-10<br>311_defocus.txt, 16, 0, 0, 5, 0, 5, 7, 0, 1, 0169072195640818, 7, 195622005042499E-4, -9, 100920544687251E-5, 3, 7358009844196795E-6, -5, 3565940157213417E-8, 1, 3651044415665847E-10 |
| Calcration Condition<br>Previous Next C+CTR¥DATA¥ODFPoleFigure2¥111.ASC<br>{111}極点図を選択                                                                                                    |
| 多項式近似を選択                                                                                                    |
| ● Defocus function files dir(Calc backdefocus) DSH1.2mm+Schulz+RSH5mm ▼                                                                                                    |

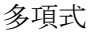

計算

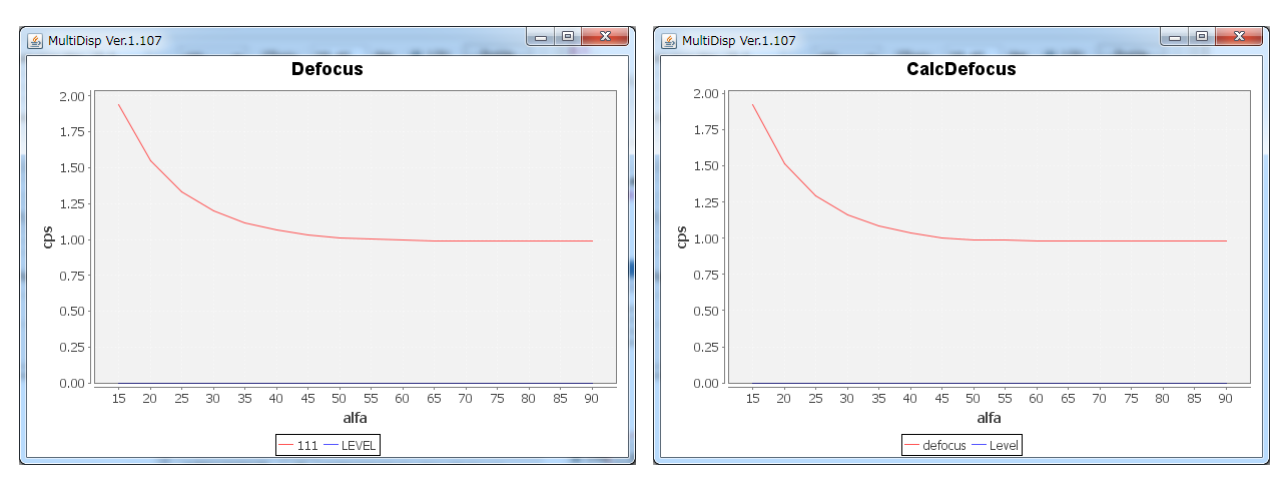

ほぼ同一の補正曲線が得られる。

測定2 θ が高角度になれば、補正量が少なくなる。

7. 8一括データ処理を行う。

| Sector 2 3.00YT[13/03/31] by CTR                                                                                                    |
|----------------------------------------------------------------------------------------------------|
| File Linear ToolKit Help InitSet BGMode Defocus Condition Free OverlapRevision                                                                                                    |
| Files select<br>ASC(RINT-PC)                                                                                                    |
| Calcration Condition Previous Next C.¥CTR¥DATA¥ODFPoleFigure2¥200.ASC                                                                                                    |
| Backgroud delete mode                                                                                                    |
| Peak slit 70 mm BG Slit 70 mm V BGlevel=BGlevel * PeakSlit / BG BG Scope 40.0 dec. 55.0 dec. Set Disp                                                                                                    |
| AbsCalc           AbsCalc           Schulz reflection method         Absorption coefficien           1/cm         Penetration dep           0.1         Cm           2Theta         44.7           deg.         0.1/Kt |
| Pefocus file Select                                                                                                    |
| C¥tmp¥000_90.0deg_7.0mm_1.0mm_1.03_a_F1.TXT                                                                                                    |
| O Defocus function files dir(Calc unbackdefocus)                                                                                                    |
| O Defocus function files dir(Calc backdefocus)     DSH12mm+Schulz+RSH5mm     Limit Alfa Defocus value     Free(LimitValue=0.0) ▼     O 1/Ra     Profile                                                                |
| Smoothing for ADC<br>Cycle 2 Points 4 Disp Standardize<br>TXT(Pole) Asc(Pole) TXT2(Pole) Cancel Calc ODF File                                                                                                    |
| Filemake success !!                                                                                                    |

バックグランドは、{200}のみ、α軸40度から55度でバックグランドを計算

平滑化は移動平均3点

Defocus は計算による方法を選択

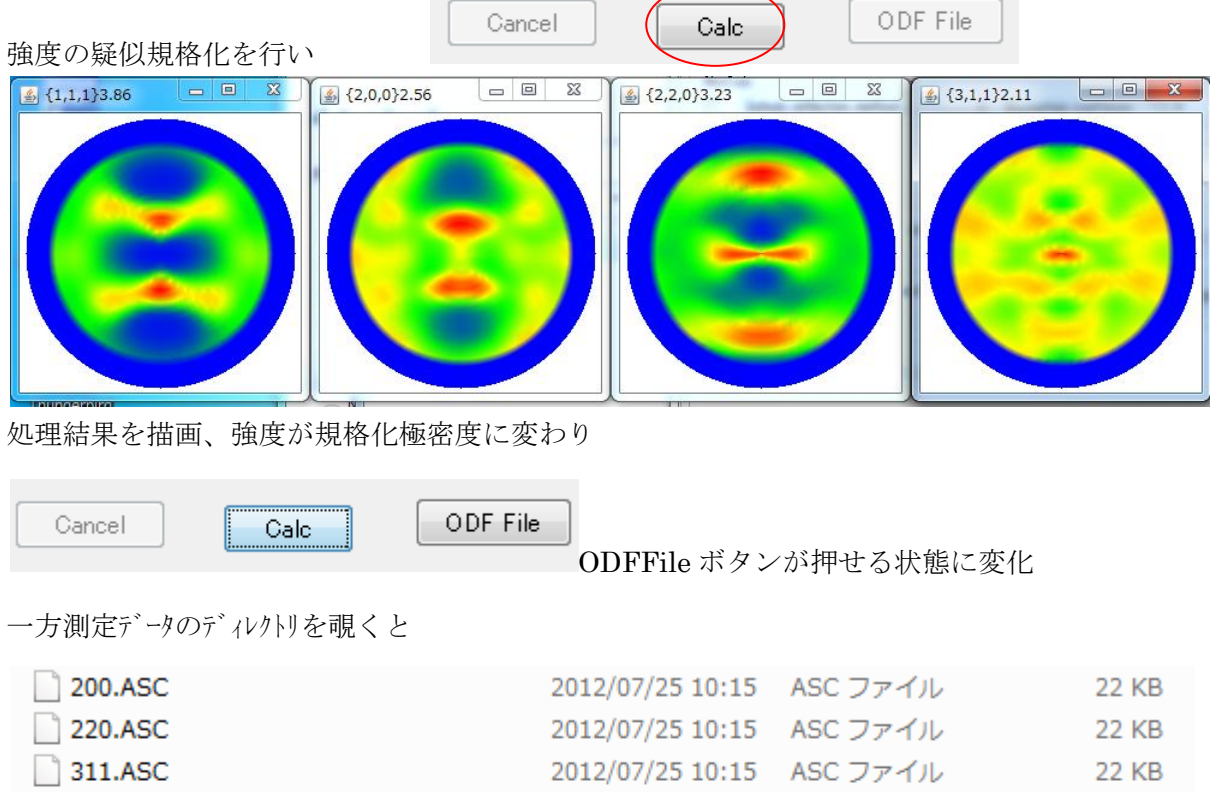

| 200.ASC           | 2012/07/25 10:15 | ASC ファイル | 22 KB |
|-------------------|------------------|----------|-------|
| 220.ASC           | 2012/07/25 10:15 | ASC ファイル | 22 KB |
| 311.ASC           | 2012/07/25 10:15 | ASC ファイル | 22 KB |
| 111.ASC           | 2012/07/25 10:15 | ASC ファイル | 22 KB |
| 111_chMB02D2S_2   | 2012/09/19 18:27 | テキスト文書   | 22 KB |
| 200_chMB02D2S_2   | 2012/09/19 18:27 | テキスト文書   | 22 KB |
| 📳 220_chMB02D2S_2 | 2012/09/19 18:27 | テキスト文書   | 22 KB |
| 📳 311_chMB02D2S_2 | 2012/09/19 18:27 | テキスト文書   | 22 KB |

処理結果の \_ch 以降の英数字はデータ処理の内容を表示しています。

| Cancel | Calc | ODF File |
|--------|------|----------|
|        |      |          |

### ODFFileを押すとPFtoODF3にデータを引き継ぐ

| PFtoODF3 8.04YT[13/03/31]                   |                            |                           |              |          |
|---------------------------------------------|----------------------------|---------------------------|--------------|----------|
| Option Symmetric Software Data              |                            |                           |              |          |
| Material                                    |                            | Ir                        | nitialize    | tart     |
| Structure Code(Symmetries after Schoenfiles | )                          | •                         | ⊚ getHKL<-Fi | ename    |
| a 1.0 <=b 1.0 <=c 1.0                       | alfa 90.0 beta 90.0        | gamm 90.0                 |              |          |
| SelectFile(TXT(b,intens),TXT2(a,b,i         | intens.)) h.k.l 2Th        | eta Alfa Area             | AlfaS AlfaF  | Select   |
| 111_chMB02D2S_2.TXT                         | 1,1,1 38                   | .46 0.0->75.0             | 0.0 75.0     | <b>V</b> |
| 200_chMB02D2S_2.TXT                         | 2,0,0 44                   | .7 0.0->75.0              | 0.0 75.0     |          |
| 220_chMB02D2S_2.TXT                         | 2,2,0 65                   | .08 0.0->75.0             | 0.0 75.0     | <b>V</b> |
| 311 chMB02D2S 2.TXT                         | 3,1,1 78                   | .22 0.0->75.0             | 0.0 75.0     | <b>V</b> |
|                                             | 2.1.1 0.0                  |                           | 0.0 0.0      |          |
|                                             | 3.1.1 0.1                  |                           |              |          |
|                                             | 400 00                     |                           |              |          |
|                                             | 991 00                     |                           |              |          |
|                                             | 3,0,1 0.0                  |                           |              |          |
|                                             | 4,2,2 0.1                  |                           | 0.0 0.0      |          |
|                                             | 5,1,1 0.0                  |                           | 0.0 0.0      |          |
|                                             | 4,4,0 0.0                  |                           | 0.0 0.0      |          |
|                                             | 5,3,1 0.0                  |                           | 0.0 0.0      |          |
| Comment 111_chMB02D2S_2.TXT 200_chM         | IB02D2S_2.TXT 220_chMB02D2 | S_2.TXT 311_chMB02D2S_2.7 | ГХТ          |          |
|                                             |                            | Labotex(EPF),popLA(RA     | W) filename  |          |
| Symmetric type Full                         | Epf file save              | labotex                   |              |          |
|                                             |                            |                           |              |          |

# Option から ODF を選択

| 🖺 PFtoC  | DF3 8.06YT[13/12/31]        |
|----------|-----------------------------|
| File Opt | ion Symmetric Software Data |
|          | Outside text                |
|          | Inside text                 |
|          | Labotex CW                  |
|          | Stadard ODF                 |
| <u> </u> | Siemens                     |
|          | TexTools(txt)               |
|          | *TexTools(pol) CCW          |
|          | TexTools(pol) CW            |
|          | *popLA(RAW) CW              |
|          | popLA(RAW) CCW              |
|          | StandaradODF2.5             |
|          | Bunge(PF)                   |
|          | MulTex(TD:beta=0)CCWTXT2    |

### Material から材料選択

| e | e Help Disp                        |
|---|------------------------------------|
|   | Search                             |
|   | Cubic 👻                            |
|   | LaboTex Trigonal(to Rhombohedral ) |
|   | Wave length                        |
|   | 1.54056 -                          |
|   | - Select                           |
|   |                                    |
|   |                                    |
|   |                                    |
|   |                                    |
|   |                                    |
|   |                                    |
|   |                                    |
|   |                                    |
|   |                                    |
|   |                                    |

| Structure Code(Symmetries after Schoenfiles) 7 - O (cubic)                                      |
|-------------------------------------------------------------------------------------------------|
| a 1.0 <=b 1.0 <=c 1.0 alfa 90.0 beta 90.0 gamm 90.0 LaboTex のパラメータを取得                           |
| PFtoODF3 8.04YT[13/03/31]                                                                       |
| File Option Symmetric Software Data                                                             |
| Initialize Start                                                                                |
| Structure Code(Symmetries after Schoenfiles)                                                    |
| a 1.0 <=b 1.0 <=c 1.0 alfa 0.0 beta 90.0 gamm 90.0                                              |
| SelectFile(TXT(b,intens),TXT2(a,b,intens.)) hk,I 2Theta Alfa Area AlfaS AlfaE Select            |
| I11_chMB02D2S_2.TXT         1,1,1         38.46         0.0->75.0         0.0         75.0      |
| 200_chMB02D2S_2.TXT 2.0.0 44.7 0.0→75.0 0.0 75.0 V                                              |
| 220_chMB02D2S_2.TXT 2.2.0 65.08 0.0->75.0 0.0 75.0 V                                            |
| Bill_chMB02D2S_2.TXT         3.1.1         78.22         0.0→75.0         0.0         75.0      |
| 2.1,1 0.0 0.0 0.0                                                                               |
| 3, 1 0.0 0.0 0.0                                                                                |
| 4,0.0 0.0 0.0 0.0                                                                               |
| 33,1 0.0 0.0 0.0                                                                                |
| 4.2.2 0.0 0.0 0.0                                                                               |
| 5,1,1 0.0 0.0 0.0                                                                               |
|                                                                                                 |
|                                                                                                 |
|                                                                                                 |
| Comment 111_ch/MB02D2S_2.1X1 200_ch/MB02D2S_2.1X1 220_ch/MB02D2S_2.1X1 311_ch/MB02D2S_2.1X1<br> |
| Symmetric type Full Epf file save labotex                                                       |
|                                                                                                 |
| ☐     111_chMB02D2S_2.TXT     ↓     1.1.1     38.46     0.0->75.0     0.0     75.0              |
| 200_chMB02D2S_2.TXT 2.0.0 44.7 0.0→75.0 0.0 75.0 V                                              |
| 220_chMB02D2S_2.TXT         2,2,0         65.08         0.0->75.0         0.0         75.0      |
| 311_chMB02D2S_2.TXT       3,1,1       78.22       0.0->75.0       0.0       75.0                |
| 極点図の指数チェックを行い、正常であることを表す。<br>「Labotex(LFF).popLA(RAW) filename                                  |
| Epf file save labotex                                                                           |

ファイル名を入力して Epffilesave を行えば、ODF 向けファイルが作成できる。

```
🔬 TextDisplay 1.10S
```

File Help ٠ 111\_chMB02D2S\_2.TXT 200\_chMB02D2S\_2.TXT 220\_chMB02D2S\_2.TXT 311\_chMB02D2S\_2.TXT н Structure Code a b c alfa beta gamma 7 1.0 1.0 1.0 90.0 90.0 90.0 4 2Theta alf-s alf-e d-alf bet-s bet-e d-bet index HKL P/B 38.46 0.0 75.0 5.0 0.0 355.0 5.0 0 111 1 44.7 0.0 75.0 5.0 0.0 355.0 5.0 0 200 1 65.08 0.0 75.0 5.0 0.0 355.0 5.0 0 2 2 0 1 78.22 0.0 75.0 5.0 0.0 355.0 5.0 0 311 1 0.059652 0.059652 0.084800 0.085900 0.083100 0.083500 0.081700 0.081300 0.077200 0.078300 0.080000 0.078900 0.073300 0.067600 0.064400 0.061900 0.060400 0.061100 0.062300 0.063300 0.062400 0.063100 0.063100 0.062800 0.063900 0.064400 0.065600 0.064900 0.063600 0.063700 0.064100 0.066600 0.068200 0.067700 0.069000 0.069700 0.072900 0.070400 0.071000 0.069200 0.070100 0.067300 0.067200 0.066500 0.066400 0.067200 0.066000 0.066600 0.064200 0.064500 0.064000 0.065000 0.065300 0.063900 0.063600 0.062700 0.061700 0.060600 0.061900 0.065000 0.066900 0.067400 0.070300 0.073300 0.072900 0.071000

х

ODF別のディレクトリの下にファイルが作成される。

| \mu LaboTex       | 2012/09/19 18:45 | ファイル フォル… |       |
|-------------------|------------------|-----------|-------|
| 200.ASC           | 2012/07/25 10:15 | ASC ファイル  | 22 KB |
| 220.ASC           | 2012/07/25 10:15 | ASC ファイル  | 22 KB |
| 311.ASC           | 2012/07/25 10:15 | ASC ファイル  | 22 KB |
| 111.ASC           | 2012/07/25 10:15 | ASC ファイル  | 22 KB |
| 111_chMB02D2S_2   | 2012/09/19 18:27 | テキスト文書    | 22 KB |
| 📳 200_chMB02D2S_2 | 2012/09/19 18:27 | テキスト文書    | 22 KB |
| 📳 220_chMB02D2S_2 | 2012/09/19 18:27 | テキスト文書    | 22 KB |
| 311_chMB02D2S_2   | 2012/09/19 18:27 | テキスト文書    | 22 KB |

- 8. Uxdフォーマットの読み込み
  - 8. 1予め、Uxd フォーマットから ASC フォーマットに変換する方法

| ODFPoleFigure2 3.00YT[13/03/31] b   | y CTR                            |
|-------------------------------------|----------------------------------|
| File Linear ToolKit Help InitSet BO | GMode De                         |
| Files select - PFtoODF3             |                                  |
| Calcration Co SoftWare              |                                  |
| ImageTools                          |                                  |
| PopLATools                          | )                                |
| Peak slit 7.0                       | =E                               |
| AbsCalc PoleOrientationToo          | ls                               |
|                                     | or                               |
|                                     |                                  |
| StandardODFTools                    |                                  |
|                                     | pc                               |
|                                     | a)                               |
| InverseTools                        |                                  |
|                                     | 1001s<br>MasuraDatataASCTools を通 |

| 🏂 MeasureDatatoASC 1.02X by CTR              |                |                 |  |  |  |  |
|----------------------------------------------|----------------|-----------------|--|--|--|--|
| File Help                                    |                |                 |  |  |  |  |
| -SmartLab measure data<br>Ras Format Data(N) | RasPFtoASC     | ASC Format Data |  |  |  |  |
| -Bruker data<br>Uxd Format Data(N)           | UxdtoASC       | ASC Format Data |  |  |  |  |
| RINT Inplane data<br>ASc Format Data(N)      | PluralAsctoAsc | ASC Format Data |  |  |  |  |
| -PANalytical data<br>TXT,xdrml Data(N)       | PANatoAsc      | ASC Format Data |  |  |  |  |
|                                              |                |                 |  |  |  |  |

#### UxdtoASC を選択

| UxdtoAsc 1.13X by CTF       | Allenant Contline Page | a Derightense   |      |
|-----------------------------|------------------------|-----------------|------|
| -InputFile                  |                        |                 |      |
|                             |                        |                 |      |
| MakeDir —                   |                        |                 |      |
| Material<br>Material A-Iron | 1                      |                 | LIST |
|                             | RD Beta=0 CCW          | 📝 TD Beta=0 CCW |      |
| Start                       |                        |                 |      |
|                             | Return Struc           | ture            |      |

入力Uxd774ルに指数が
 登録されていません。
 Asc774ルでは指数の項目が
 あります。自動指数付けを行う
 上で材料を明確にして下さい。
 Uxd774ル選択、
 Start でAsc774ルに変換しま

す。

### 8.2 直接変換方法

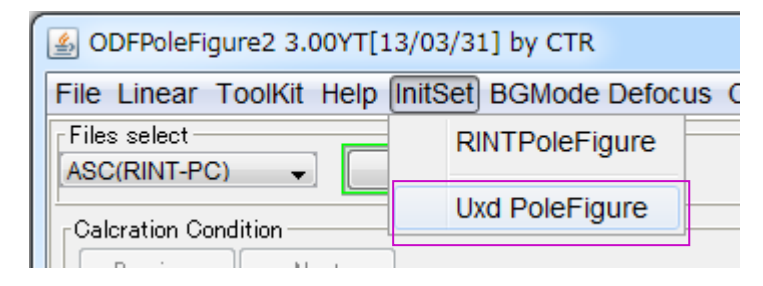

InitSet->Uxd P`oleFigure を選択

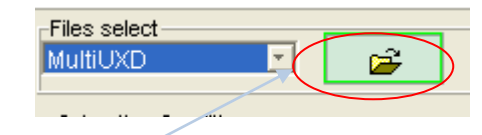

ł

| 鱶 ODFPoleFigure2 3.01Y by CTR user yamada HelperTex                                                                                                    |                                                                                                    |
|----------------------------------------------------------------------------------------------------|----------------------------------------------------------------------------------------------------|
| File Linear ToolKit Help InitSet BGMode Measure Condition OverlapRevision                                                                                                    | on la constante de la constante de la constante de la constante de la constante de la constante de la constante |
| Files select MultiUXD  Compared to the select of the select of the selec | NSC                                                                                                    |
| Celcration Condition Previous Next C:\Templwork\024.uxd.ASC Backgroud delete mode                                                                                                    | Smoothing                                                                                                    |
| Peak sit 10.0 mm BG Sit 10.0 mm IZ BGlevel=BGlevel * PeakSit / BGSit BG Scole 60.0 de                                                                                                    | g, 90.0 deg. Set Disp                                                                                           |
| AbsCalc  Absorption coefficien  1.0  Absorption coefficien  1.0  Absorption coefficien | n depth 1.0 cm 💌 2Theta 51.582 deg. © 1.Kt Profile                                                              |
| Defocus file Select                                                                                                    | TextDisp                                                                                                    |
| C Defocus function files dir(Calc unbackdefocus)                                                                                                    | <u>×</u>                                                                                                    |
| C Defocus function files dir(Calc backdefocus)                                                                                                    | Limit Alfa Defocus value Free(LimitValue=0.0) 🔽 🤄 1/Ra Profile                                                  |
| Smoothing for ADC<br>Cycle 1 Points 9 Disp.<br>CTXT(Pole)                                                                                                    | C Asc(Pole) C TXT2(Pole) Cancel Calc ODF File                                                                   |
|                                                                                                    |                                                                                                    |

| 📓 UxdtoAsc 1.13X by CTR           | ×            |
|-----------------------------------|--------------|
| File Help                         |              |
| InputFile                         |              |
| MakeDir                           |              |
| Material A-Iron LIST              |              |
| 🔲 RD Beta=0 CCW 🛛 🔽 TD Beta=0 CCW |              |
| Start                             |              |
| Return Structure                  | U x d 771/14 |

訳

| ≜ 開く   |                        |                                       |
|--------|------------------------|---------------------------------------|
| 参照:    | \mu uxd                | •                                     |
|        | 🏭 Windows-7-64-D0 (C:) | *                                     |
|        | CTR 🏭                  |                                       |
| 最近使った項 | DATA                   | -                                     |
| E      | 📕 UXD                  | 1                                     |
|        |                        |                                       |
| 실 開く   |                        |                                       |
| 参照:    | 🕕 UXD                  |                                       |
|        | 7r of UVD              | -                                     |
|        |                        | CTRYDATAYUXDYZR-of UXD 774            |
|        |                        | · · · · · · · · · · · · · · · · · · · |
|        |                        |                                       |

| UxdtoAsc 1.13XT[13/03/31] by CTR |      |                          |
|----------------------------------|------|--------------------------|
| File Help                        |      |                          |
| InputFile                        |      |                          |
| ∩MakeDir<br>Zr-pf-work           |      |                          |
| Material Magnesium               | LIST |                          |
| Start                            |      |                          |
| Return Structure                 |      | [ateria] を Zirconium に変え |

| 🐇 UxdtoAsc 1.13XT[13/03/31] by CTR         |                      |                              |
|--------------------------------------------|----------------------|------------------------------|
| File Help                                  |                      |                              |
| InputFile<br>Zr-pf.UXD                     |                      |                              |
| MakeDir<br>Zr-pf-work                      |                      |                              |
| Material Zirconium                         | LIST                 |                              |
| Start                                      |                      |                              |
| Return Structure                           |                      | Stant で Aca フィル亦協問が          |
|                                            |                      | Start CASC/////ZIEM#         |
| Start Processing completed successfully !! |                      |                              |
| Return Structure                           | <b>)</b><br>変換終了したら、 | 、 <b>ReturnStructure</b> で終了 |

| <b>≝</b> {1,0,0}917.5 |                                 | ×                   | {0,0,2}2851.5                             | - • ×                | € {1,0,1}4647.0            |                | × 🛃 {              | 1,0,2}996.0 |        | ×          |
|-----------------------|---------------------------------|---------------------|-------------------------------------------|----------------------|----------------------------|----------------|--------------------|-------------|--------|------------|
|                       | <b></b>                         |                     | 各極点図のタイトルに指                               | 数と最大強度               | を表示しています。指                 | 数の確認し          | てください。             | 指数が間違っ      | ている場合  | <b>}</b> ∖ |
|                       |                                 |                     | 前の画面で Marerial                            | の指定を確認               | シテください。                    |                |                    |             |        |            |
|                       |                                 |                     |                                           |                      |                            |                |                    |             |        |            |
| <b></b> {1,           | 0,0}917.5                       |                     | <b>▲</b> {0,0,2}2851                      | .5                   | × {1,0,1}4647.0            | - • ×          | <b>≜</b> {1,0,2}99 | 6.0 🗖 🗖     | ×      |            |
|                       |                                 |                     |                                           |                      |                            |                |                    |             |        |            |
|                       |                                 |                     |                                           |                      |                            |                |                    |             |        |            |
|                       |                                 |                     |                                           |                      |                            |                |                    | -           |        |            |
|                       | -                               | -                   |                                           | alesta ale           | /                          | -              |                    |             |        |            |
|                       |                                 |                     |                                           |                      |                            |                |                    |             |        |            |
|                       |                                 | _                   |                                           |                      |                            |                |                    | ~           |        | ~          |
| File                  | DFPoleFigure2 3<br>Linear ToolK | 3.00YT[1<br>it Help | 3/03/31] by CTR<br>InitSet BGMode Defocus | Condition Free C     | verlapRevision             |                |                    |             |        | ~          |
| Files                 | select                          | -                   | 300_32_14-ch.ASC 002_1                    | 34_99-ch.ASC 101_36. | 65-ch.ASC 102_48_12-ch.ASC |                |                    |             |        |            |
| Calc                  | ration Condition                | Nevt                |                                           |                      |                            |                |                    | hkl         |        |            |
|                       |                                 | - 4-                | C:#CTR#DATA#UXD#_cr-pt-worl               | k¥100_32_14-ch.ASC   |                            |                | Cmaatking          | 1,0,0       | Change |            |
|                       |                                 |                     |                                           |                      |                            |                |                    |             |        |            |
|                       |                                 |                     |                                           |                      |                            |                |                    |             |        |            |
|                       | 10                              | 0_32_1              | 4-ch.ASC 002_34_9                         | 9-ch.ASC 10          | 1_36_65-ch.ASC 102         | _48_12-ch./    | 450                |             |        |            |
| 選択し                   | たUxdファ                          | ルから                 | 、複数の Asc ファイルが                            | 作成されている              | ます。ファイル名は指数+               | 測定 <b>2</b> θ角 | <u> </u> 変を表してい    | ます。         |        |            |
|                       |                                 |                     |                                           |                      |                            |                |                    |             |        |            |
|                       |                                 |                     |                                           | -bkl-                |                            |                |                    |             |        |            |
|                       |                                 |                     |                                           | 1,0,                 | 0 Change                   | •              |                    |             |        |            |
|                       |                                 |                     |                                           |                      |                            |                |                    |             |        |            |
|                       |                                 |                     |                                           | Asc ファイル内            | の指数が登録されてい                 | る部分を表          | 示しています             | 0           |        |            |

この部分は、defocus 多項式近似式のサーチに使われる重要な情報です。

以降はAscファイルの操作と同じ

8.3 MulTexデータの場合

MulTex データの場合、ファイルは極点図毎に別々で、既にバックグランドは削除されている。 ファイルの選択は

| ODFPoleFigure2 3.06YT[13/03/31] by CTR                |                               |
|-------------------------------------------------------|-------------------------------|
| File Linear ToolKit Help InitSet BGMode Measure Cor   |                               |
| Files select RINTPoleFigure                           |                               |
| ASC(RINT-PC)                                          |                               |
| Calcration Condition PANa PoleFigure                  |                               |
| Previous Next                                         | UxdPoleFigure を選択             |
| 70                                                    |                               |
| 🖄 ODFPoleFigure2 3.01Y by CTR user yamada HelperTex 🛛 |                               |
| File Linear ToolKit Help InitSet Backgroundmode Cor   |                               |
| Files select                                          |                               |
| MultiUXD                                              |                               |
| MulTex Files                                          |                               |
| Previous Next                                         | MulTex Files を選択              |
|                                                       |                               |
| 🐣 ODFPoleFigure2 3.01Y by CTR user yamada HelperTex   |                               |
| File Linear ToolKit Help InitSet Backgroundmode Cor   |                               |
| Files select                                          |                               |
|                                                       |                               |
| Calcration Condition                                  |                               |
| Previous Next                                         |                               |
| N                                                     | Uxdファイルを複数選択                  |
| 🏙 ODFPoleFigure2 3.01Y by CTR user yamada HelperTex 🛛 |                               |
| File Linear ToolKit Help InitSet BGMode Measure Co    | ndition OverlapRevision       |
| Files select                                          |                               |
| MulTex Files 🔄 🚅 024.uxd.ASC 104.uxd.ASC 110.ux       | d.ASC 113.uxd.ASC 116.uxd.ASC |
| Calcration Condition                                  |                               |
| Previous Next C:\Temp\work\024.uxd.ASC                |                               |
|                                                       |                               |

選択したファイルからASC変換したファイル名が表示、ASC ファイルは、選択した Uxd ディレクトリに work ディレクトリが作成され、

そのディレクトリに作成される。極点図で表示している反射指数はファイル名から取得している。

| C#Temp¥work             |                 |       |              | *               |
|-------------------------|-----------------|-------|--------------|-----------------|
|                         | 名前 🔺            | サイズ   | 種類           | 更新日時            |
| 、とフォルダのタスク 🙁            | 😔 024.uxd.ASC   | 14 KB | RINT2000アスキー | 2012/10/08 7:18 |
| しいフォルダを作成する             | 🔄 104.uxd.ASC   | 14 KB | RINT2000アスキー | 2012/10/08 7:18 |
| ひつえまがみ いんち (二公開オス       | 🔄 110.uxd.ASC   | 13 KB | RINT2000アスキー | 2012/10/08 7:18 |
| 078705 2 WED (2241#19-0 | ्रो 113.uxd.ASC | 14 KB | RINT2000アスキー | 2012/10/08 7:18 |
| リフォルタを共有する              | R 116.uxd.ASC   | 15 KB | RINT2000アスキー | 2012/10/08 7:18 |

後は、ASC ファイル選択と同様の処理を行う。

- 9. PANalyticalデータの読み込み
  - 9.1 予め、txt、xrdml7ォーマットからASCフォーマットに変換する方法

| 🎂 MeasureDatatoASC 1.02X by CTR             |                |                 |  |
|---------------------------------------------|----------------|-----------------|--|
| File Help                                   |                |                 |  |
| SmartLab measure data<br>Ras Format Data(N) | RasPFtoASC     | ASC Format Data |  |
| Bruker data<br>Uxd Format Data(N)           | UxdtoASC       | ASC Format Data |  |
| RINT Inplane data<br>ASc Format Data(N)     | PluralAsctoAsc | ASC Format Data |  |
| PANalytical data<br>TXT,xdrml Data(N)       | PANatoAsc      | ASC Format Data |  |
|                                             |                | _               |  |
|                                             |                |                 |  |
|                                             |                |                 |  |

PoleFigure2->ToolKits->MeasureDatatoASC->PANatoAsc

| 🌺 PANatoAsc 1.00X by CTR              |      |  |  |  |
|---------------------------------------|------|--|--|--|
| File Help                             |      |  |  |  |
| InputFile philips-111.txt_xrdml.xrdml |      |  |  |  |
| MakeDirC:\CTR\DATA\MTEX               |      |  |  |  |
| Material                              |      |  |  |  |
| © Use Material Inconel600             | LIST |  |  |  |
| TD Beta=0 CCW 🔽 TD Beta=0 CCW         |      |  |  |  |
| Start                                 |      |  |  |  |
| Return Structure                      |      |  |  |  |

複数のTXT, xrdmlファイルを選択し、

| Start | Asc file has beer | n Created. ‼     |  |
|-------|-------------------|------------------|--|
|       |                   | Return Structure |  |

StartでAscファイルを作成

### ODFPoleFigure2 ソフトウエアでASCとして読み込む

| <b>≝</b> {1,1,1}11455.25              |              | 🕌 [1,1,1]50821.3    |                | ×          |
|---------------------------------------|--------------|---------------------|----------------|------------|
|                                       |              |                     |                |            |
|                                       |              |                     |                |            |
| 🛓 ODFPoleFigure2 3.06YT               | [13/03/31]   | by CTR              |                |            |
| File Linear ToolKit Help              | ) InitSet BO | GMode Measure       | Condition Free | OverlapRev |
| Files select<br>ASC(RINT-PC)          | 🗲 🚺 philips- | -111.Asc xrdml.Asc  |                |            |
| Calcration Condition<br>Previous Next | C:¥CTR¥DATA  | ¥MTEX¥philips-111.A | sc             |            |

### 9.1 直接読み込む

| Source 2 3.06YT[13/03/31] by CTR |                          |                            |  |
|----------------------------------|--------------------------|----------------------------|--|
| File Linear ToolKit Help         | InitSet BGMode Measure C |                            |  |
| Files select                     | RINTPoleFigure           |                            |  |
|                                  | Uxd PoleFigure           |                            |  |
| Calcration Condition             | PANa PoleFigure          |                            |  |
| Previous INEXL                   |                          | InitSet で PANaalytical を選択 |  |
| File Linear ToolKit Help I       | nitSet f                 |                            |  |
| Files select PANaData            |                          |                            |  |
| Calcration Condition             | ファイルを選択(PAN              | atoAsc が立ち上がる)             |  |

| See PANatoAsc 1.00X by CTR |      |
|----------------------------|------|
| File Help                  |      |
|                            |      |
| MakeDir                    |      |
| Material Inconel600        | LIST |
| TD Beta=0 CCW              |      |
| Start                      |      |
| Return Structure           |      |

| 🎘 IIK                                |                                              |   |   | Ð     | × |
|--------------------------------------|----------------------------------------------|---|---|-------|---|
| 参照:                                  | C MTEX                                       | - | £ | 📸 🎟 📼 | 1 |
| ) philips-1<br>philips-1<br>xrdml.xr | 111.txt<br>111_chS_2.TXT<br>rdml<br>hS_2.TXT |   |   |       | - |
| ファイル名:                               | "philips-111.txt" "xrdml.xrdml"              |   |   | 開く    |   |
| ファイルタイ                               | イブ: *.txt,*.TXT,*.Txt *.xrdml,*Xrdml,*XRDML  |   | Ŧ | 取消し   |   |

# TXTと xrdml ファイルを選択

| Se PANatoAsc 1.00X by CTR             |      |
|---------------------------------------|------|
| File Help                             |      |
| InputFile philips-111.txt_xrdml.xrdml |      |
| MakeDir<br>C:VCTR\DATA\MTEX           |      |
| Material October Material Inconel600  | LIST |
| □ RD Beta=0 CCW □ TD Beta=0 CCW       |      |
| Start Asc file has been Created. !!   |      |
| Return Structure                      |      |

Start で Asc ファイルに変換、Return Structue

ASCファイルが1oadされる。

| 🕌 [1,1,1]11455.25 🔹 🖪 🗙 🅌 [1,1,1]50821.3 🔹 🗖 🗙                                                  |
|-------------------------------------------------------------------------------------------------|
|                                                                                                 |
| Source 2 3.06YT[13/03/31] by CTR                                                                |
| File Linear ToolKit Help InitSet BGMode Measure Condition Free OverlapRevision                  |
| Files select       PANaData       Image: philips-111.Asc xrdml.Asc                              |
| Calcration Condition<br>Previous Next C:#CTR#DATA#MTEX#philips=111.Asc<br>Backgroud delete mode |